## Beskrivelse af hvordan man opretter sig på Scribe<sup>5</sup> Holdsport, og tilslutter sig BTK Tateni

Denne guide er for senior

|              | a ind på <u>www.ho</u> l                                                                                                    | ldsport.dl                                              | <u>&lt;</u>                                                                                                    |                                                                                                    |                                                                                                    |                                                                                                    |                                                                                                    |                                                                                                    |
|--------------|----------------------------------------------------------------------------------------------------|---------------------------------------------------------|----------------------------------------------------------------------------------------------------|----------------------------------------------------------------------------------------------------|----------------------------------------------------------------------------------------------------|----------------------------------------------------------------------------------------------------|----------------------------------------------------------------------------------------------------|----------------------------------------------------------------------------------------------------|
| <b>2</b> Kli | k "Log på"                                                                                                    |                                                         |                                                                                                    |                                                                                                    |                                                                                                    |                                                                                                    |                                                                                                    |                                                                                                    |
| -            | Funktioner H                                                                                                    | vad koster de                                           | t? Log p                                                                                                    | a +                                                                                                    |                                                                                                    |                                                                                                    |                                                                                                    |                                                                                                    |
|              | Partnere: 🔨 Telen                                                                                                    | ar 5MS                                                  |                                                                                                    |                                                                                                    |                                                                                                    |                                                                                                    |                                                                                                    |                                                                                                    |
|              |                                                                                                    |                                                         |                                                                                                    |                                                                                                    |                                                                                                    |                                                                                                    |                                                                                                    |                                                                                                    |
|              | HOLDSP#F                                                                                                    | श                                                       |                                                                                                    |                                                                                                    |                                                                                                    |                                                                                                    |                                                                                                    |                                                                                                    |
| No.          | HOLDSP#F                                                                                                    | RT                                                      | Klub - Kommende aktivits<br>Kommende aktiv                                                                                                    | eter<br>tiviteter                                                                                                    |                                                                                                    |                                                                                                    |                                                                                                    |                                                                                                    |
| R            | 10.15                                                                                                    | ₹ <b>Т</b><br>                                          | Klub - Kommende aktivits<br>Kommende aktivits                                                                                                    | eter<br>iviteter                                                                                                    |                                                                                                    | November 202                                                                                                    | 21                                                                                                    |                                                                                                    |
|              | 10.15<br>Kvartalskontingent                                                                                                    | श<br>                                                   | Klub - Kommende aktivik<br>Kommende aktivik<br>( ) I dag<br>Man                                                                                                    | eter<br><b>iviteter</b><br>Tir                                                                                                    | Ons                                                                                                    | November 202<br>Tar                                                                                                    | 21<br>Fre                                                                                                    |                                                                                                    |
|              | 10.15<br>< Betaling<br>Kvartalskontingent<br>Mette Holdsport<br>Total fer gebyr                                                                                                    | ₹ <b>Т</b><br>×<br>400,00 kr.                           | Klub - Kommende sklivin<br>Kommende akti<br>i dag<br>Man<br>44<br>1900 Statistig<br>Victoring                                                                                                    | tter<br>iviteter<br>I IIr<br>I Matto Tasting                                                                                                    | Crs<br>2.<br>1500 Tracing<br>1010 tracing                                                                                                    | November 202<br>Ter<br>3<br>16.00 Tening                                                                                                    | 21<br>Fre<br>4.<br>5600 Mikmandstransing<br>UD in varies of UD Pare                                                                                                    | 5.<br>PHS Some<br>Lat Payr                                                                                                    |
|              | 10.15<br>Kvartalskontingent<br>Mette Holdsport<br>Total før gebyr<br>Administrationshonorar                                                                                           | 400,00 kr.<br>9,00 kr.                                  | Klub - Kommende aktivit<br>Kommende aktivit<br>i dag<br>Man<br>18<br>1000 Taning<br>1200 Taning<br>1200 Taning<br>1200 Taning                                                                                                    | tter<br>stricteter<br>I<br>Seoo Transing<br>4.11<br>Seoo Transing<br>4.11<br>Seoo Transing<br>5.11<br>Seoo Transing<br>5.11<br>Seoo Tran | 2.<br>1.500 Transing<br>1.120 Transing<br>Transitions<br>1.1200 Transing<br>Transitions<br>1.1200 Transing<br>Transitions                                                                                                    | November 202<br>Ter<br>3<br>4500 Teoring<br>2019<br>2019<br>2019<br>2019<br>2019<br>2019<br>2019<br>2019                                                                                                    | 21<br>4.<br>1600 MB readstoreleg<br>100 In yes edit0 Pige<br>2.5<br>1700 Taxing<br>Wester                                                                                                    | 5.<br>9:45 Soevre<br>a. 15<br>9:45 Soevre<br>utt Phan<br>4:5 Soevre<br>utt Phan                                                                                                    |
|              | HOLDSP###                                                                                                    | ₹ <b>Т</b><br>×<br>400,00 kr.<br>9,00 kr.<br>409,00 kr. | Klub - Kommende skilvin<br>Kommende aktivin<br>V - I dag<br>Man<br>84<br>1600 Taning<br>Aris<br>2000 Taning<br>Aris<br>2000 Taning<br>Aris<br>2000 Taning<br>Aris                                                                                                    | eter<br>iviteter<br>I Ir<br>1 Seconsing<br>2100 Transing<br>2100 Transing<br>2100 Transing<br>2100 Transing<br>2100 Transing<br>2100 Transing<br>2100 Transing<br>2100 Transing<br>2100 Transing<br>2100 Transing<br>2100 Transing<br>2100 Transing                                                                                                    | Cors<br>2.<br>3.<br>3.<br>3.<br>3.<br>3.<br>3.<br>3.<br>3.<br>3.<br>3.<br>3.<br>3.<br>3.                                                                                                    | November 202<br>Ter<br>3<br>1500 Taning<br>113 Do Staring<br>113 Do Staring<br>113 Staring<br>113 S                                                                                                    | 21<br>Fre<br>4.<br>5600 Minnadottering<br>100 Invested UP Pere<br>205<br>500 Training<br>Verytes<br>21500 Training                                                                                                    | 5<br>946 Szeme<br>415 Ray<br>456 Szeme<br>1190 Szeme<br>1190 Lakes<br>430 Lakes<br>440 Lakes                                                                                                    |
|              | HOLDSP###                                                                                                    | ₹ <b>Т</b><br>400,00 kr.<br>9,00 kr.<br>409,00 kr.      | Klub - Kommende sklivite<br>Kommende aktivite<br>Versioner i dag<br>Man<br>84<br>100 Tanshig<br>Aris<br>2000 Tanshig<br>Aris<br>2000 Tanshig<br>Aris<br>2 | eter<br>iviteter<br>1<br>1<br>1<br>1<br>1<br>1<br>1<br>1<br>1<br>1<br>1<br>1<br>1                                                                                                    | Cons<br>2.<br>3.600 Tracking<br>Solution<br>2.200 Tracking<br>Solution<br>2.200 Tracking<br>Solution<br>2.200 Tracking<br>Solution<br>2.300 Tracking<br>3.200 Tracking<br>3.200 Tracki | November 202<br>Ter<br>2<br>12 Starsing<br>12 Starsing                                                                                                    | 21<br>Fre<br>4.<br>5600 Mikmandstareling<br>100 Single of US Plan<br>2750 Tearing<br>115<br>115<br>115<br>115<br>115<br>115<br>115<br>11                                                                                                    | 5<br>946 Scarene<br>213 Pager<br>213 Distort In-<br>213 Distort In-<br>213 Distort<br>Margas January<br>Margas January<br>Margas Januar                                                                                                    |
|              | 10.15<br>Kvartalskontingent<br>Mette Holdsport<br>Total før gebyr<br>Administrationshonorar<br>Total<br>Vælg betalingsmåde                                                            | 400,00 kr.<br>9,00 kr.<br>409,00 kr.                    | Klub - Kommende skilvin<br>Kommende aktivin<br>Commende aktivin<br>Commende aktivin<br>Man<br>Man<br>Man<br>Man<br>Man<br>Man<br>Man<br>Man<br>Man<br>Ma                                                                                                    | eter<br>store ter<br>store ter<br>1<br>1<br>1<br>2<br>2007 Transing<br>2<br>2<br>2<br>2<br>2<br>2<br>2<br>2<br>2<br>2<br>2<br>2<br>2                                                                                                    | 2.<br>1.<br>1. Solo Travera<br>1. Solo Travera                   | November 202<br>Tor<br>3<br>5600 Stanting<br>45.55<br>200 Stanting<br>45.55<br>200 Stanting<br>200 Stanting                                                                                                    | 21  4  4  4  4  4  4  4  5  6  7  7  7  7  7  7  7  7  7  7  7  7                                                                                                    | 5<br>945 Openit<br>Aris<br>945 Openit<br>Aris<br>945 Openit<br>Aris<br>1300 Uskers<br>Aris<br>Aris<br>Ar |
|              | I0.15<br>< Betaling<br>Kvartalskontingent<br>Mette Hokksport<br>Total fer gebyr<br>Administrationshonorar<br>Total<br>Vaelg betalingsmåde<br>() () () () () () () () () () () () () ( | 400,00 kr.<br>9,00 kr.<br>409,00 kr.                    | Klub - Kommende skilvik<br>Kommende aktivik<br>Variante i kas<br>Man<br>14<br>1400 Tassis<br>Astronome<br>1500 Tassis<br>Astronome<br>1500 Tassis<br>1500 Tassis<br>1500 Tassis<br>1500 Tassis                                                                                                    | eter<br>tiviteter<br>Store and the second second                                                                                                    | Cons<br>Cons<br>Cons<br>Second Second Secon                                                                                                    | November 202<br>Ter<br>3<br>400 Toning<br>415<br>400 Toning<br>415<br>400 Toning<br>415<br>900 Toning<br>415<br>900 Toning<br>415<br>900 Toning<br>413<br>900 Toning<br>413<br>900 Toning<br>410<br>900 Toning<br>410<br>9000<br>900<br>10000<br>1000<br>10000<br>1000<br>1000 | 21<br>Fre<br>4<br>500 Warendstuering<br>100 Warendstuering<br>100 Prove<br>100 Prove<br>100 | 5<br>5<br>9<br>9<br>9<br>9<br>10<br>10<br>10<br>10<br>10<br>10<br>10<br>10<br>10<br>10                                                                                                    |

## 3 Klik "Opret en konto"

| ron                                         | •••••                   |                               | 409,00 km                                                                        |
|---------------------------------------------|-------------------------|-------------------------------|----------------------------------------------------------------------------------|
| леп                                         | 🖌 Husk mig              | Har du glemt din adgangskode? |                                                                                  |
| s af klubber og fore                        |                         | Log på                        |                                                                                  |
| gede foreninger til<br>rt til kontingentopk |                         |                               | e at git in heratog tils ata<br>att si heratorson at en<br>AutrALE26 (Rehissor). |
| administration onl                          | Har du ikke en konto? C | Opret en konto                | nige volte nation all evit<br>1 Mantee Carilli<br>16 vannes Berlahngas Briveler  |
| ofil > Book et onime ma                     | oue >                   |                               |                                                                                  |
|                                             |                         |                               |                                                                                  |
|                                             |                         |                               |                                                                                  |

### 4 Klik på "Fornavn(e)" feltet. Skriv dit fornavn

|                                                             | Velkommen til Holdsport<br>Opret din Holdsport-konto | X   |
|-------------------------------------------------------------|------------------------------------------------------|-----|
| Mere                                                        | John Hind                                            |     |
| foren                                                       | ehxpdazbsuheifshye@cazlq.com                         | - 8 |
|                                                             | Mobil                                                | - 8 |
| flerstrengede foreninger til<br>Holdsport til kontingentonk | JohnHind                                             |     |

5 Klik på "Efternavn" feltet. Skriv dit efternavn

|                                                      | × | A Inc Sit                                              |                                                                                                    |             |
|------------------------------------------------------|---|--------------------------------------------------------|----------------------------------------------------------------------------------------------------|-------------|
| Velkommen til Holdsport<br>Opret din Holdsport-konto |   |                                                        |                                                                                                    |             |
|                                                      |   | ×                                                      |                                                                                                    |             |
| John Hind                                            |   | 400,00 kr.<br>9,00 kr.                                 |                                                                                                    |             |
| ehxpdazbsuheifshye@cazlq.com                         |   | 409.00 kr.                                             |                                                                                                    |             |
| Mobil                                                |   |                                                        |                                                                                                    |             |
| JohnHind                                             |   | and got 10 toronology 7 torono                         |                                                                                                    |             |
| ••••                                                 |   | anti va tertakingan på de.<br>Aktros 1234 ricklikavit. | and the second second s | and the set |

|         |                                                      | $\times$ | A                                                            |  |
|---------|------------------------------------------------------|----------|--------------------------------------------------------------|--|
|         | Velkommen til Holdsport<br>Opret din Holdsport-konto |          | HRT<br>+ =<br>×                                              |  |
| ·е      | John                                                 |          | 400,00 kr.                                                   |  |
|         | ehxpdazbsuheifshye@cazlq.com                         |          | 409.00 in                                                    |  |
|         | Mobil                                                |          |                                                              |  |
| og fore | JohnHind                                             |          |                                                              |  |
| entonk  |                                                      |          | and got 10 horning beinds-<br>art without strategies and the |  |

Made with Scribe - https://scribehow.com

# 7 Klik på "Brugernavn" feltet. Skriv dit brugernavn. Det kunne fx være dit fornavn + efternavn

| Mere                                                                                    | John Jensen                                                                                                    |  |
|-----------------------------------------------------------------------------------------|----------------------------------------------------------------------------------------------------|--|
| foron                                                                                   | rqwatetxwzolbtrfuj@cazlq.com                                                                                                    |  |
|                                                                                         | Mobil                                                                                                    |  |
| usindvis af klubber og fore<br>erstrengede foreninger til<br>oldeport til kontingentopk | JohnHind                                                                                                    |  |
| edlemsadministration onl                                                                | <ul> <li>Jeg er mindst 16 år eller har fået mine forældres tilladelse*</li> </ul>                                                                   |  |
| Opret profil > Book et onl                                                              | Jeg accepterer bruger- og persondatabetingelserne samt<br>privatlivspolitik og giver mit samtykke til behandling af persondata hos<br>Holdsport.    |  |
|                                                                                         | Jeg vil gerne modtage relevante e-mails/push-notifikationer/SMS'er fra<br>Holdsport. Disse indeholder info om nye funktioner, tips & tricks, og kan |  |

### 8 Klik på "Adgangskode" feltet. Indtast en adgangskode som du kan huske

| THULU                                                    | JUISCH                                                                                                    |
|----------------------------------------------------------|----------------------------------------------------------------------------------------------------|
| foren                                                    | rqwatetxwzolbtrfuj@cazlq.com                                                                                                    |
| IUICI                                                    | Mobil                                                                                                    |
| Tusindvis af klubber og fore                             | John Jensen 123                                                                                                    |
| Holdsport til kontingentopk<br>medlemsadministration onl | ••••                                                                                                    |
| <u>a na kana</u> kawa                                    | ✓ Jeg er mindst 16 år eller har fået mine forældres tilladelse*                                                                                                    |
| Opret profil > Book et oni                               | Jeg accepterer bruger- og persondatabetingelserne samt<br>privatlivspolitik og giver mit samtykke til behandling af persondata hos<br>Holdsport.                                                                     |
|                                                          | Jeg vil gerne modtage relevante e-mails/push-notifikationer/SMS'er fra<br>Holdsport. Disse indeholder info om nye funktioner, tips & tricks, og kan<br>indeholde reklamer fra vores samarbejdspartnere og sponsorer. |
|                                                          | indeholde reklamer fra vores samarbejdspartnere og sponsorer.                                                                                                    |

Klik "Jeg er mindst 16 år eller har fået mine forældres tilladelse"

9

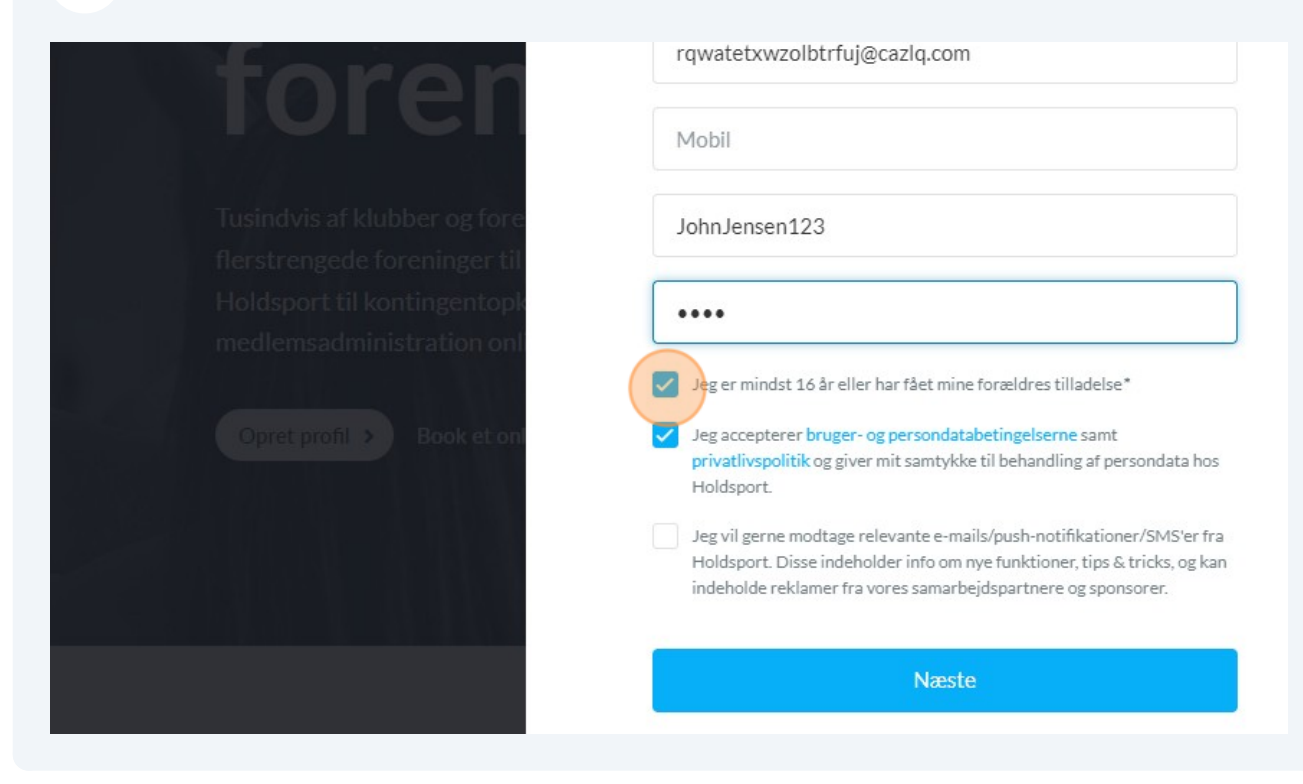

**10** Klik "Jeg accepterer bruger- og persondatabetingelserne samt privatlivspolitik og giver mit samtykke til behandling af persondata hos Holdsport."

| il kontingentopk<br>ministration onl<br>✓ Jeg er mindst 1<br>✓ Book et onl<br>✓ Jeg accepterer<br>privatlivspolitil<br>Høldepert | 6 år eller har fået mine fo                                                         | orældres tilladelse*                                                          |                                |   | 4 1919 22    |
|----------------------------------------------------------------------------------------------------|-------------------------------------------------------------------------------------|-------------------------------------------------------------------------------|--------------------------------|---|--------------|
| <ul> <li>Jeg er mindst 1</li> <li>Book et oni</li> <li>Jeg accepterer privatlivspolitil</li> <li>Heldenert</li> </ul>            | 6 år eller har fået mine fo                                                         | orældres tilladelse*                                                          |                                |   |              |
| Book et oni Jeg accepterer privativspoliti                                                                                       | bruger, og persondetebe                                                             |                                                                               |                                |   | 1000         |
| Toldspore.                                                                                                    | k og giver mit samtykke til                                                         | <mark>etingelserne</mark> samt<br>il behandling af person                     | data hos                       |   | A CONTRACTOR |
| Jeg vil gerne m<br>Holdsport. Dis<br>indeholde rekla                                                                             | odtage relevante e-mails/<br>se indeholder info om nye<br>amer fra vores samarbejds | /push-notifikationer/S<br>e funktioner, tips & tric<br>Ispartnere og sponsore | MS'er fra<br>ks, og kan<br>er. | 1 |              |
|                                                                                                    | Næste                                                                               | )                                                                             |                                |   |              |
|                                                                                                    |                                                                                     |                                                                               |                                | • |              |

## 12 Klik "Opret medlem"

|                                        | Velkommen til Holdsport<br>Vælg mellem følgende muligheder | X Inter Still                                                |
|----------------------------------------|------------------------------------------------------------|--------------------------------------------------------------|
| ere                                    | Opret medlem                                               | 400.00 in:                                                   |
| ron                                    | Opret forældreprofil                                       | 409,00 km                                                    |
|                                        | Opret træner                                               |                                                              |
| f klubber og fore<br>de foreninger til | Opret klub                                                 |                                                              |
| til kontingentonk                      | Forrige                                                    | one git hit benunning bite das<br>intrasi bettelengas pit om |

### Klik "Brug holdforkortelse og tilmeldingskode"

|                                     | Træners e-mail                          |     |  |
|-------------------------------------|-----------------------------------------|-----|--|
| a set                               | Træners e-mail                          |     |  |
|                                     | Postnummer                              |     |  |
|                                     | Postnummer                              |     |  |
|                                     | Sportsgren                              |     |  |
| Holdsport<br>Mindre end et minut si |                                         | \$  |  |
| Er dit hold eller din klub end      | Brug holdforkortelse og tilmeldingskode |     |  |
| Opret hold Opret klu                | Ski                                     | Søg |  |
|                                     |                                         |     |  |
|                                     |                                         |     |  |
|                                     |                                         |     |  |
|                                     |                                         |     |  |
|                                     |                                         |     |  |

Klik på "Holdforkortelse" feltet. Skriv "TatSen"

**15** Klik på "Tilmeldingskode" feltet. Skriv "pi4"

| Er dit ho<br>Opret | <b>Brug holdforkortelse og tilmeldingskode</b><br>Tilslut dig et hold ved at indtaste holdforkortelsen og holdets tilmeldingskode |
|--------------------|----------------------------------------------------------------------------------------------------|
|                    | TatSen Tilmeldingskode                                                                                                    |
|                    |                                                                                                    |
|                    |                                                                                                    |

16 Klik "Forbind"

|                                                                                  | ≎<br>Q Søg | ¢<br>Q Søj | ≎<br>Q Søg |
|----------------------------------------------------------------------------------|------------|------------|------------|
| rtelse og tilmeldingskode<br>Idtaste holdforkortelsen og holdets tilmeldingskode |            |            |            |
|                                                                                  |            |            |            |
|                                                                                  |            |            |            |
| Forbin                                                                           | nd         | Forbind    | d          |